#### Toolkit 4

# Send Not Selected Correspondence to Applicants

### Contents

| Step 1: Login                               | 2 |
|---------------------------------------------|---|
| Step 2: Search Job Opening                  | 2 |
| Step 3: "Not Selected" correspondence email | 3 |

| Tooll | kit 4 |
|-------|-------|
|-------|-------|

#### Step 1: Login

Go to MyHR.FIU.edu and login using your My Accounts credentials.

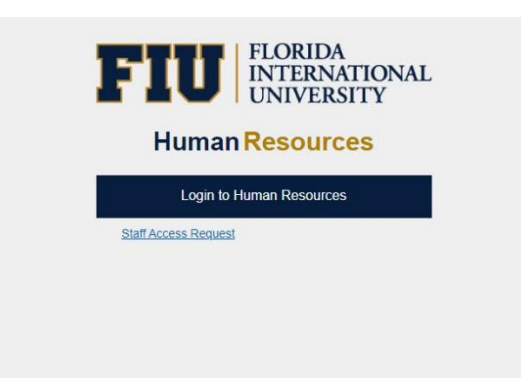

## Step 2: Search Job Opening

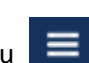

On the top right corner, click on the Navigator Menu

On the Navigator Menu, click on Recruiting > <u>Search</u> Job Openings

|                       | <b>^</b> ~                 | ≡ |
|-----------------------|----------------------------|---|
| NavBar                |                            |   |
| 0                     | erac                       | > |
| Recently Visited      | Record Explorer            | > |
| 0                     | Contracts                  | > |
| Favorites             | FIU Security               | > |
| =                     | Self Service               | > |
| Menu                  | Manager Self Service       | > |
| NICTURE OF CONTRACTOR | Recruiting                 | > |
| MyFIU Portal          | Workforce Administration   |   |
|                       | E Benefits                 | S |
|                       |                            |   |
|                       |                            |   |
|                       |                            | > |
|                       | Payroll for North America  | > |
|                       | Workforce Development      | > |
|                       | Crganizational Development | > |
|                       | Administer Training        | > |
|                       | Set Up HCM                 | > |

## Step 3: "Not Selected" correspondence email

- 1. Select all applicants or only those Reviewed or in Rejected Disposition (everyone but the finalist(s) to be hired)
- 2. Select Group action > Applicant actions > Send Correspondence
- 3. Leave Contact Method at "Email"
- 4. Select Letter type: "Not Selected by HM Letter" only (Do not select any other options)
  - ✓ If you need to withdraw/close a job opening, you MUST notify your Recruiter at <u>hirestudents@fiu.edu</u> who will manually close and send withdrawn correspondences.

|                         |  | Jennifer alvarez | 73309 |
|-------------------------|--|------------------|-------|
|                         |  | Joseph Cusco     | 72668 |
| Select All Deselect All |  | ▼Group Actions   |       |

|            |              | Jennifer Cabrera   | 733171 External                                  |
|------------|--------------|--------------------|--------------------------------------------------|
|            |              | Jennifer alvarez   | Add Applicant to List<br>Change Applicant Status |
|            |              | Joseph Cusco       | Forward Applicant                                |
| Select All | Deselect All | Recruiting Actions | Merge Applicant Send Correspondence              |
|            |              | Applicant Actions  | >                                                |

| lessage Type and | d Method               |                                                                                                    |                      |              |  |
|------------------|------------------------|----------------------------------------------------------------------------------------------------|----------------------|--------------|--|
| *Contac          | ct Method              | Email                                                                                                    |                      |              |  |
|                  | Letter                 | Not Selected by HM Letter                                                                                      | ]                    |              |  |
| ecipient Informa | tion                   | Acknowledgement Letter<br>Applicant Rejection Letter IR<br>Conditional Letter<br>Conditional Offer Admin/Staff |                      |              |  |
| То               | Carmen M<br>Narbona, J | No Openings Letter ANO<br>Not Selected by HM Letter                                                            | Sheyla<br>Maangelica |              |  |
| Cc               | hrtstuser@             | Student/Temp Job Offer New SO<br>Student/Temp Job Offer Return                                                 |                      | ₽<br>∕∕ Find |  |
| Rec              |                        | Withdrawal Letter                                                                                              |                      | (J           |  |

Tip: To see a preview of the email, you must **Enter a Subject: "Posting title – Job ID#"**. **Note: If you leave yourself copied, you will get one email for every applicant.** 

| Kanage Job Openin     | Send Correspondence                        | â | Q | ~ | ≡   |
|-----------------------|--------------------------------------------|---|---|---|-----|
| Recipient Information | ion                                        |   |   |   | -   |
| То                    |                                            |   |   |   |     |
| Cc                    | と<br>と<br>Find                             |   |   |   |     |
| Bcc                   | الع)<br>Find                               |   |   |   |     |
|                       | Include Interested Parties                 |   |   |   |     |
| O and an Information  |                                            |   |   |   |     |
| Sender Informatio     |                                            |   |   |   |     |
| From                  | Hiring Manager                             |   |   |   | 1   |
|                       |                                            |   |   |   |     |
| Message               |                                            |   |   |   | - 1 |
| *Subject              | Student Learning Assistant - Job ID#523123 |   |   |   |     |
| *Access               | Public v                                   |   |   |   |     |
|                       |                                            |   |   |   |     |
| Attachments           |                                            |   |   |   | - 8 |
| No attachments ha     | ve been added to this Correspondence       |   |   |   |     |
| Add Attachm           | ent                                        |   |   |   |     |
|                       |                                            |   |   |   | - 1 |
| Preview               | Send Cancel                                |   |   |   |     |
|                       |                                            |   |   |   | Ŧ   |
|                       |                                            |   |   |   |     |
|                       |                                            |   |   |   |     |
|                       |                                            |   |   |   |     |